## <u>Разяснения във връзка със задължителното представяне на Единния европейски</u> документ за обществени поръчки (ЕЕДОП) в електронен вид

Съгласно чл. 67, ал. 4 от Закона за обществените поръчки (ЗОП) във връзка с § 29, т. 5, б. "а" от Преходните и заключителни разпоредби на ЗОП, в сила от 1 април 2018 г. Единният европейски документ за обществени поръчки се представя задължително в електронен вид.

В тази връзка, за вече открити процедури, чийто срок за получаване на заявления за участие или оферти е след 01.04.2018 г. ЕЕДОП трябва да бъде подаден в електронен вид.

Участниците в процедурата за възлагане на обществена поръчка с предмет: "Доставка на хардуер за нуждите на Комисия за защита на личните данни" трябва да подадат ЕЕДОП в електронен вид. За тази цел на сайта на КЗЛД, раздел "Профил на купувача", подраздел "Обществени поръчки - 2018 г.", обществена поръчка "Доставка на хардуер за нуждите на Комисия за защита на личните данни" е предоставен ЕЕДОП в три формата - XML, PDF и WORD.

ЕЕДОП може да бъде представен електронно по един от следните два варианта:

## Първи вариант:

Чрез информационната система за попълване и повторно използване на ЕЕДОП. Информационната система за еЕЕДОП е безплатна и може да се достъпи чрез Портала за обществени поръчки, секция "РОП и е-услуги"/ Електронни услуги на Европейската комисия (ЕЕДОП/ESPD), както и директно на адрес <u>https://ec.europa.eu/tools/espd</u>.

При попълване на ЕЕДОП по този вариант следва да се изпълни следното:

Първо - предоставения ЕЕДОП във формат XML трябва да се свали от сайта на КЗЛД на устройство на заинтересованото лице.

Второ – Заинтересованото лице трябва да отвори следния линк <u>https://ec.europa.eu/tools/espd</u>, да избере български език, с което действие се влиза в системата за електронно попълване на ЕЕДОП.

Трето – На въпрос "Вие сте?" избира опция "Икономически оператор". След маркиране на бутона "Икономически оператор", Системата дава възможност за избор на три варианта – "Заредите файл ЕЕДОП", "Обедините два ЕЕДОП" и "Въведете отговор". Трябва да се избери вариант "Заредите файл ЕЕДОП". След като се маркира горепосоченият бутон излиза прозорец "Качете искане за ЕЕДОП", кликва се върху прозореца "Вгоwse", след което се избира от устройството на заинтересованото лице, сваленият от него ЕЕДОП във формат XML.

Четвърто – Попълва се електронният ЕЕДОП. След завършване на попълването, системата дава възможност ЕЕДОП да се съхрани в два формата: XML или PDF, като се запаметява на устройството на потребителя и в двата формата.

Пето – PDF файла се подписва с електронен подпис от всички лица, които имат задължение да подпишат ЕЕДОП.

Шесто – Подписаният цифрово ЕЕДОП се качва на подходящ оптичен носител, който се поставя в запечатаната, непрозрачна опаковка, с която се представя офертата.

## Втори вариант:

Заинтересованите лица могат да попълнят ЕЕДОП под формата на формуляр, подготвен от Възложителя в WORD формат.

В този случай, попълненият ЕЕДОП трябва да бъде цифрово подписан (с електронен подпис) и приложен на подходящ оптичен носител, който се поставя в запечатаната, непрозрачна опаковка, с която се представя офертата.

Забележка: Участниците в процедурата задължително трябва да представят ЕЕДОП в електронен вид по едни от горепосочените варианти. Следва да се има предвид, че ЕЕДОП не трябва да се представя на хартиен носител. В случай, че се представи ЕЕДОП само на хартиен носител, комисията ще отбележи в Протокол № 1, че даденият участник не е представил ЕЕДОП.